# Merkblatt für Benutzerinnen und Benutzer

## Angaben zu Klasse und Lehrperson

 Wichtig ist, dass die Angaben zu Lehrperson, Schulgemeinde (Neuerung Version 3.0: Dropdown-Feld), Schulhaus und Klasse sowie die Schülerdaten vollständig und korrekt ausgefüllt werden.

## Auswahl-/Eingabemöglichkeiten

- Die Resultatmappe ist geschützt, sodass nur diejenigen Zellen angewählt werden können, in denen eine Eingabe durch die Benutzerin / den Benutzer vorgesehen ist.
- Die Resultatmappe ist so konzipiert, dass nach den Grundeinstellungen (siehe unten) nur in den blau formatierten Listen «Resultat» Resultatwerte eingegeben werden müssen; die entsprechenden Skala-Werte und die entsprechen Noten aus den hinterlegten Notentabellen werden auf dieser Grundlage automatisch angezeigt. Je nach Angabe von Geschlecht und Schulstufe wird auf eine andere Notentabelle zugegriffen.
- **Grundeinstellungen:** Pro Schüler/-in ist die Skala Knaben/Mädchen gemäss Geschlecht auszuwählen. Resultate werden zur Verdeutlichung bei Mädchen orange angezeigt.
- Pro Disziplin ist oben das Schuljahr auszuwählen, in dem die Pr
  üfung absolviert wurde (1. OS oder 2. OS).
  - Die Schulstufe kann nicht individuell pro Schüler/-in ausgewählt werden, sondern nur pro Disziplin. Es ist diejenige Schulstufe auszuwählen, die für die Mehrheit der Klasse zutrifft.
  - Beim Herunterladen der Resultatmappe ist als Schulstufe «2. OS» voreingestellt.
- Die Grundeinstellungen Geschlecht (pro Schüler/-in) sowie Schulstufe (pro Disziplin)
   bzw. bei BS.5 die Disziplin (pro Klasse insgesamt oder pro Schüler/-in) müssen ausgewählt/
   eingegeben sein, damit in den Listen mit den Skala-Werten und jenen mit den Noten
   die entsprechenden Werte angezeigt werden bzw. der Status auswählbar ist.
- Pro Schüler/-in kann in jeder relevanten Disziplin in der Liste «Resultat» das effektiv erzielte Resultat eingegeben werden (Neuerung der Version 2.0), anschliessend erscheinen der entsprechende Skala-Wert und die entsprechende Note automatisch.
- Das geforderte Eingabeformat (z. B. «Sekunden, gerundet auf Hundertstelsekunden») ist je Disziplin angegeben.
  - Die in der Liste «Resultat» erfolgenden Rundungen beschränken sich auf die Anzeige.
     Im Hintergrund wird mit dem gemäss kantonaler Vorgabe gerundeten Wert gerechnet.
  - Diese nicht sichtbaren Werte werden auf die hinterlegten Notentabellen bezogen und sind Grundlage f
    ür die Ausgabe des Skala-Werts und die Ermittlung der Note.
- Eine Dispensation kann pro Schüler/-in und Disziplin in die Liste «Resultat» eingetragen werden, und zwar als Buchstabe D bzw. d (oder «Dispensiert»/«dispensiert»).
  - Die Position Dispensiert (bzw. D) wird jeweils in der Liste «Resultat» und den Spalten mit Durchschnittswerten in der Schriftfarbe Pink angezeigt.
  - Dispensationen werden bei der Berechnung von Durchschnitten berücksichtigt.

- Die Filterfunktion in den Listen «Resultat», «Skala-Wert» und «Note»/«Status» ist aktiviert (Pfeilfeld rechts neben Spaltenüberschrift), ebenso ist die Sortierfunktion zugelassen, sodass die eigene Klasse bei Bedarf sortiert werden kann. Bitte darauf achten, dass nur die Zeilen mit Schülern/-innen sortiert werden und keine der Überschriftenzeilen, die zum Teil Steuerungen enthalten, deren Funktion beeinträchtigt werden könnte.
- Fehlermeldungen
  - «Eingabebeschränkung: Bitte eine Zahl eingeben oder «D» für «Dispensiert»
    - In der Liste «Resultate» können nur Zahlenwerte eingegeben werden oder «D»/«d» bzw. «Dispensiert»/«dispensiert» für eine Dispensation. Andersartige Werte können von der Resultatmappe nicht verarbeitet werden.
    - Bei einzelnen Disziplinen sind in dieser Fehlermeldung zudem zulässige Höchstwerte angegeben. Höhere Werte als diese können von der Resultatmappe nicht verarbeitet werden.
  - «Zu wenige Noten»
    - Diese Meldung ist grau sichtbar, solange f
      ür die betreffende Sch
      ülerin / den betreffenden Sch
      üler die minimal geforderten Positionen nicht erfasst sind, und zwar erfasst entweder in Form einer Note oder einer Dispensation.
    - Sobald die Skala Knaben/M\u00e4dchen gem\u00e4ss Geschlecht einen Eintrag aufweist, erscheint auf der betreffenden Zeile diese Fehlermeldung, bis gen\u00fcgend Werte erfasst sind.

#### **Berechnung Notendurchschnitt**

- Die **Durchschnittsnote pro Kompetenzbereich** wird aus den Noten der einzelnen Disziplinen errechnet und auf Zehntelnote gerundet.
  - Bei überzähligen Resultaten fliessen die jeweils besten in entsprechender Anzahl in die Bewertung ein.
  - Bitte beachten, dass in den einzelnen Kompetenzbereichen folgende Noten verlangt werden:

| Kompetenzbereich              | Prüfungsdisziplinen                                       | Noten<br>pro SuS | Verbindlichkeit |
|-------------------------------|-----------------------------------------------------------|------------------|-----------------|
| BS.1 Laufen, Springen, Werfen | Je eine Sprint-, Ausdauer-, Sprung- und Wurfdisziplin     | 4                | Obligatorisch   |
| BS.2 Bewegen an Geräten       | Geräteturnen ( <u>3 von 6</u> Geräten) <u>und</u> Parkour | 2                | Obligatorisch   |
| BS.3 Darstellen und Tanzen    | Tanzen, Rope-Skipping oder Aerobic                        | 1                | Obligatorisch   |
| BS.4 Spielen                  | <u>3 von 5</u> Spielsportarten                            | 3                | Obligatorisch   |
| BS.5 Gleiten, Rollen, Fahren  | Definieren und eintragen                                  | 1 Status         | Fakultativ      |
| BS.6 Bewegen im Wasser        | Schwimmen                                                 | 1 Status         | Fakultativ      |

- Die **Gesamtdurchschnittsnote** wird aus den vier Noten pro obligatorischen Kompetenzbereich errechnet und auf Viertelnote gerundet.
- Dispensationen werden bei der Berechnung von Durchschnitten berücksichtigt.

- Im Bereich «Gesamtnote» gibt eine «Ampel» visuell einen Überblick über den Stand in den vier obligatorischen Kompetenzbereichen (Neuerung der Version 2.0).
  - Sie ist folgendermassen zu verstehen:

| Zelle      | Aussage                                                                                                    |                          |
|------------|----------------------------------------------------------------------------------------------------|--------------------------|
| leer       | Bei der <b>Skala gemäss Geschlecht</b> ist <b>keine Auswahl</b> getroffen; es wird in der betreffenden<br>Zeile keine Schülerin / kein Schüler erfasst.            | 851<br>852<br>853<br>854 |
| grün       | Die betreffende Schülerin / der betreffende Schüler hat den betreffenden Kompetenz-<br>bereich <b>mit einer Endnote abgeschlossen.</b>                             |                          |
| grün mit D | Die betreffende Schülerin / der betreffende Schüler hat für alle minimal geforderten<br>Positionen des <b>gesamten</b> Kompetenzbereichs eine <b>Dispensation.</b> |                          |
| rot        | Bei der betreffenden Schülerin / beim betreffenden Schüler sind noch Werte ausstehend; sobald genügend Werte erfasst sind, wird die Zelle grün.                    | «Ampel»                  |

## – Formatierungen

– In Spalten mit Durchschnittswerten bedeuten die Formatierungen Folgendes:

| Dispensation       | Keine Dispensation<br>ist involviert | Eine oder mehrere Dispensationen werden berücksichtigt |
|--------------------|--------------------------------------|--------------------------------------------------------|
|                    | 1                                    | 3                                                      |
| Genügend (≥ 4.0)   | gerade, schwarz                      | kursiv, schwarz                                        |
|                    | 2                                    | 4                                                      |
| Ungenügend (< 4.0) | gerade, rot                          | kursiv, rot                                            |

- Die Position 2) gilt auch für die Spalte mit der Note Geräteturnen (BS.2).
- Die Position ③ gilt auch f
  ür die Spalte mit der Summe der Resultate aus dem Ger
  äteturnen (BS.2).

#### Hinweise zu den fakultativen Kompetenzbereichen

- BS.5: Hier kann die Disziplin für die ganze Klasse oder individuell pro Schüler/-in eingetragen werden. Für die ganze Klasse wird die Disziplin im obersten Feld (Disziplin) eingetragen.
   Für einzelne Schüler/-innen kann sie auf der entsprechenden Zeile eingetragen werden.
   Falls eine Disziplin individuell eingetragen wird, erscheint diese violett.
- FIT: Hier werden alle Angaben (Einstellungen/Resultate) der Sprint- und der Ausdauerdisziplinen von BS.1 automatisch übernommen (daher Bedienung inaktiv/Zellen ausgegraut).

#### Abgabe der Resultatmappe

- Die Resultatmappe ist elektronisch bis Ende der 2. Oberstufe an die Abteilung Sport/das Sportamt des betreffenden Kantons zu senden.
- Die E-Mail-Adressen f
  ür die R
  ücksendung sind in der Resultatmappe in einer Kommentarbox bei der Zelle «Datum Abgabe» (mit Mauszeiger auf rote Ecke fahren) ersichtlich (Neuerung der Version 3.0).

## **Zusätzliches Element in Version 3.0: Diplom**

- Nach Abschluss der Schulsportpr
  üfung am Ende der 2. Oberstufe kann pro Sch
  üler/-in ein Diplom generiert und abgegeben werden.
- Alle f
  ür die Bedienung des Diploms n
  ötigen Hinweise
   befinden sich auf dem Tabellenblatt
   «Diplom» (im nichtdruckbaren Bereich links neben und unterhalb des Diploms) sowie auf
   dem Tabellenblatt «Diplom\_Unterschrift».
- Das Diplom führt auf:
  - die durchgeführten Disziplinen je BS in den vier obligatorischen Kompetenzbereichen (oder die Angabe «nicht durchgeführt»);
  - die Maximalwerte bei denjenigen Disziplinen, f
    ür die solche festgelegt sind, teilweise gem
    äss Stufe;
  - der von der Schülerin / dem Schüler je Disziplin erreichte Resultatwert oder die Angabe «dispensiert», aber keine Noten;
  - je nach Leistung der Schülerin / des Schülers eine Medaille (Gold, Silber, Bronze) oder die Angabe «Absolviert» bzw. «Dispensiert» (sofern die Schülerin / der Schüler in allen minimal geforderten Disziplinen des BS dispensiert ist).
- Ferner kann aus vier Standardtexten zur formativen Bewertung ausgewählt werden, wobei deren erste drei einem Pokal (Gold, Silber, Bronze) zugeordnet sind, und eine Bemerkung zur individuellen Leistung/zum individuellen Potenzial kann manuell erfasst werden.
- Am **Drucklayout** sollen **keine Änderungen** vorgenommen werden, es ist auf A4 optimiert.

# Kopieren bereits erfasster Werte aus Version 1.0 bzw. Version 2.0

- Die in der Resultatmappe der Version 1.0 bereits erfassten Werte können in die Resultatmappe der Version 2.0 kopiert werden. (Und ebenso aus Version 2.0 in Version 3.0.)
- Allgemein wird am einfachsten bereichsweise (spaltenweise) kopiert.
- Aneinander angrenzende Spalten können in einem Vorgang übertragen werden. Dies gilt für die Spalten mit den Namen und Vornamen der Schüler/-innen.
  - Nicht aneinander angrenzende Spalten müssen einzeln kopiert werden.
- Unbedingt zu beachten ist, dass beim Einfügen die Option «Werte einfügen» verwendet wird. Nicht n\u00e4her qualifiziertes Einf\u00fcgen (z. B. Ctrl-C, Ctrl-V) \u00fcbertr\u00e4gt Formatierungen, die das Funktionieren der Resultatmappe der Version 2.0 / Version 3.0 beeintr\u00e4chtigen.
  - Sollte die Funktionsf\u00e4higkeit der Resultatmappe nach einem Kopiervorgang nicht wiederhergestellt werden k\u00f6nnen (zun\u00e4chst z. B. mit «R\u00fcckg\u00e4ngigs, Ctrl-Z, versuchen), muss sie neu heruntergeladen und neu best\u00fcckt werden.
- Nach dem Kopieren das Schuljahr pro Disziplin kontrollieren bzw. korrekt auswählen.
- Bei den in Version 2.0 einzeln aufgeführten Sprint- und Ausdauerdisziplinen empfiehlt es sich, die in Version 1.0 bereits erfassten Werte aus der Spalte «Resultat» (Disziplinen sind gemischt) in beide Spalten der Version 2.0 (z. B. 60-m-Lauf und 80-m-Lauf) zu kopieren und anschliessend die Resultate, die die jeweils andere Disziplin betreffen, herauszulöschen.

# Kopieren der Namen/Vornamen

| Datei Start Einfüge                         | en Seitenlayout Formeln                                                                                                    | Daten Überprüfen Ansicht                                               | Entwicklertools             | PDF Architect                            |                |                             |                         |                          |                  |             |                                      |                                    | ۵ (                           | 2 - @           |
|---------------------------------------------|----------------------------------------------------------------------------------------------------|------------------------------------------------------------------------|-----------------------------|------------------------------------------|----------------|-----------------------------|-------------------------|--------------------------|------------------|-------------|--------------------------------------|------------------------------------|-------------------------------|-----------------|
| Einfüg                                      | $\begin{array}{c c} \bullet & 11 & \bullet \\ \hline & \bullet & \bullet \\ \hline \underline{u} & \bullet &   & \underline{w} & \bullet & A \\ \hline \end{array} \\ \end{array} \\ \end{array} \\ \end{array} \\ \begin{array}{c c} \bullet & 1 \\ \hline \end{array} \\ \end{array} \\ \begin{array}{c c} \bullet & \bullet \\ \hline \end{array} \\ \end{array} \\ \begin{array}{c c} \bullet & \bullet \\ \hline \end{array} \\ \end{array} \\ \end{array} \\ \end{array}$ | = =   癸· / ≌ Zeilenumb<br>= =   译 译 团 Verbinden                        | ruch Za<br>und zentrieren - | hl<br>∦ - % 000   %8                     | • Bee<br>Forma | dingte Al<br>atierung - for | Tabelle 2<br>natieren - | Zellenformatvorlag       | en Einfügen Löst | then Format | Σ AutoSum<br>Füllberein<br>C Löschen | me * Ži<br>th * Sorti<br>* und Fil | eren Sucher<br>Itern * Auswäl | h und<br>hlen * |
| ischenablage 🖬                              | Schriftart 🔤                                                                                                    | Ausrichtung                                                            | 5                           | Zahl                                     | - Gr           | F                           | ormatvorlag             | gen                      | Zel              | en          |                                      | Bearbeit                           | en                            |                 |
| SCHULSPORT                                  | PRÜFUNG NW OW SZ                                                                                                    | UR                                                                     |                             |                                          |                |                             |                         |                          |                  |             |                                      |                                    |                               |                 |
|                                             | Name:                                                                                                    | Vorname:                                                               |                             |                                          |                | BS 1                        | Laufen, Spri            | ingen, Werfen            |                  |             |                                      |                                    |                               |                 |
| Lehrperson:<br>Schulgemeinde:<br>Schulhaus: |                                                                                                    | Bitte diese Resultatmappe<br>bis Ende der 2. Oberstufe                 | Aus<br>12-MinLauf (Halle    | dauerdisziplinen<br>e) oder 12-MinLauf ( | im Freien)     | Hochs                       | Sprunge                 | disziplinen<br>Weitsprun | g B              | allwurf     | Kugels                               | ziplinen<br>tossen                 | Speer                         | wurf            |
| Klasse:<br>Datum Abgabe:                    |                                                                                                    | an die Abteilung Sport/ das Sportam<br>des betreffenden Kantons senden | * Disziplin                 | Anzahl Punden<br>bzw. Distanz            | Note           | Distanz                     | Note                    | Distanz Not              | e Distanz        | Note        | Distanz                              | Note                               | Distanz                       | Note            |
| Schüler/-in:                                |                                                                                                    | Stufe der Prüfung wählen ⊂                                             | >                           | 1.05                                     |                | 1.05                        |                         | 1.05                     | 1.05             |             | 1.05                                 |                                    | 1.05                          |                 |
| Name:                                       | Vorname:                                                                                                    | Geschlecht (Skala)                                                     | Disziplin                   | 💌 Resultat 💌                             |                | Resultat 💌                  |                         | Resultat 💌               | Resultat         | T.          | Resultat 💌                           |                                    | Resultat 💌                    |                 |
| 1 ab                                        | cd                                                                                                    | Mädchen                                                                |                             |                                          |                | 113                         | 5.3                     |                          |                  |             |                                      |                                    |                               |                 |
| 2 ef                                        | gh                                                                                                    | Knaben                                                                 |                             |                                          |                | 123                         | 5.3                     |                          |                  | _           |                                      |                                    |                               |                 |
| 3 1]                                        | ki                                                                                                    | Madchen                                                                |                             |                                          |                | 114                         | 5.4                     |                          |                  |             |                                      |                                    |                               |                 |
| 4 min<br>5 or                               | lop<br>lot                                                                                                    | Mädchen                                                                |                             |                                          |                | 124                         | 5.5                     |                          |                  |             |                                      |                                    |                               |                 |
| 6 uv                                        | wx                                                                                                    | Knaben                                                                 |                             |                                          |                | 125                         | 5.5                     |                          |                  |             |                                      |                                    |                               |                 |
| 7 yz                                        | ab                                                                                                    | Mädchen                                                                |                             |                                          |                | 116                         | 5.6                     |                          |                  |             |                                      |                                    |                               |                 |
| 8 cd                                        | ef                                                                                                    | Knaben                                                                 |                             |                                          |                | 126                         | 5.6                     |                          |                  |             |                                      |                                    |                               |                 |
| 9 gh                                        | IJ                                                                                                    | Mädchen                                                                |                             |                                          |                | 117                         | 5.7                     |                          |                  |             |                                      |                                    |                               |                 |
| 10 kl                                       |                                                                                                    | Knaben                                                                 |                             | _                                        |                | 127                         | 5.7                     |                          |                  |             |                                      |                                    |                               |                 |
| 12 ct                                       |                                                                                                    | Kaabaa                                                                 |                             |                                          |                | Disponsiont                 | 3.0                     |                          |                  |             |                                      |                                    |                               |                 |
| 13 wx                                       | VZ                                                                                                    | Mädchen                                                                |                             |                                          |                |                             | 5.9                     |                          |                  |             |                                      |                                    |                               |                 |
| 14                                          |                                                                                                    |                                                                        |                             |                                          |                |                             |                         |                          |                  |             |                                      |                                    |                               |                 |
| 15                                          |                                                                                                    |                                                                        |                             |                                          |                |                             |                         |                          |                  |             |                                      |                                    |                               |                 |
| 16                                          |                                                                                                    |                                                                        |                             |                                          |                |                             |                         |                          |                  |             |                                      |                                    |                               |                 |

Version 1.0 bzw. Version 2.0: Bereits erfassten, zu übertragenden Bereich markieren, «Kopieren»

| Date   |                  | Start Eir | fügen      | Seitenlayout | Formeln      | Daten | Überprüf                        | en Ansicht En                                  | wicklert       | ools   | PDF Architect                        |                         |                          |                  |                                     |                                         |              |         |                                                |                                           |                          | ۵ 🕜 🗆                              | # X              |
|--------|------------------|-----------|------------|--------------|--------------|-------|---------------------------------|------------------------------------------------|----------------|--------|--------------------------------------|-------------------------|--------------------------|------------------|-------------------------------------|-----------------------------------------|--------------|---------|------------------------------------------------|-------------------------------------------|--------------------------|------------------------------------|------------------|
| Ê      | ×                | Calib     | ri         | • 11 • A     | A* ^* =      | = =   | \$> -                           | 🔐 Zeilenumbruch                                |                | St     | andard                               | •                       | ES:                      |                  | 1                                   |                                         |              | 7       | •                                              | Σ AutoSumme                               | Ż                        | A                                  |                  |
| Einfüg | en               | F         | <u>к</u> п | 🖽 • 🖄 •      | <u>A</u> - = |       | (# #                            | Verbinden und a                                | entriere       | n - 🖣  | 9 - % 000 1                          | X0 400                  | Bedingte<br>Formatierung | Als 1<br>• forma | Tabelle Zellen<br>atieren *         | formatvorlagen<br>*                     | Einfüger     | n Lösch | en Format                                      | 🖉 Löschen 🔹                               | Sortieren<br>und Filtern | Suchen und<br>Auswählen *          |                  |
| Eintug | en               |           | Sch        | nriftart     | 5            |       | Aus                             | richtung                                       |                | G      | Zahl                                 | - Gi                    |                          | For              | matvorlagen                         |                                         |              | Zelle   | n                                              |                                           | Bearbeiten               |                                    |                  |
| Ê (    | f <sub>x</sub> 3 | s. 📝      |            |              |              |       |                                 |                                                |                |        |                                      |                         |                          |                  |                                     |                                         |              |         |                                                |                                           |                          |                                    | Â                |
| Ê      |                  | 1         | RTPR       | ÜFUNG I      | NW OW        | SZ UR |                                 |                                                |                |        |                                      |                         |                          |                  |                                     |                                         |              |         |                                                |                                           |                          |                                    |                  |
| Werte  | ninfüc           | en        |            | Name:        |              |       | Vorname:                        | ,                                              |                |        |                                      |                         |                          |                  |                                     |                                         |              |         |                                                |                                           |                          |                                    |                  |
| 123    | h .              | 21        |            |              |              |       | Ditto diasa Da                  | ooncoktly o                                    | A              | usdaue | rdisziplinen                         |                         |                          |                  |                                     |                                         | Spr          | rungdis | ziplinen                                       |                                           |                          |                                    |                  |
|        | 16               | 2/        |            |              |              |       | bis Ende de                     | er 2. Oberstufe                                | e)             |        | 12-M                                 | inLauf                  | (im Freien)              |                  |                                     | Hochsprung                              |              |         |                                                | Weitsprung                                |                          |                                    |                  |
| %      | e cinti          |           | •          |              |              |       | an die Abteilu<br>des betreffen | ung Sport i das Sportamt<br>den Kantons senden | gen:<br>be Rur | nden   | Effektiv erzielte<br>Meter, gerundet | s Resultat<br>auf ganzi | : eintragen:<br>- Zahl   |                  | Effektiv erzielt<br>Zentimeter, ger | es Resultat eintra<br>undet auf ganze Z | gen:<br>lahl |         | Effektiv erziel <sup>:</sup><br>Zentimeter, ge | tes Resultat eintra<br>rundet auf ganze Z | gen:<br>ahl              | Effektiv erzielt<br>Meter, gerunde | tes Re<br>et auf |
| Ir     | halte e          | infügen   |            |              |              |       | Stufe                           | der Prüfung wählen                             | ⇒              |        | 1. OS                                |                         |                          |                  | 1. OS                               | ]                                       |              | [       | 1. OS                                          |                                           |                          | 1. OS                              |                  |
|        | vame             |           | _          | Vorname:     |              |       | Geschlecht                      | (Skala) 💌                                      | Note           | -      | Resultat 💌                           | Skala-W                 | /er▼ Note                | Ŧ                | Resultat 💌                          | Skala-Wer 💌                             | Note         | Ŧ       | Resultat 📑                                     | Skala-Wer 🕶                               | Note 🔽                   | Resultat 💌                         | Sk               |
| 1      |                  |           |            |              |              |       |                                 |                                                |                |        |                                      |                         |                          |                  |                                     |                                         |              |         |                                                |                                           |                          |                                    |                  |
| 3      |                  |           |            |              |              |       |                                 |                                                |                |        |                                      |                         |                          |                  |                                     |                                         |              |         |                                                |                                           |                          |                                    |                  |
| 4      |                  |           |            |              |              |       |                                 |                                                |                |        |                                      |                         |                          |                  |                                     |                                         |              |         |                                                |                                           |                          |                                    |                  |
| 5      |                  |           |            |              |              |       |                                 |                                                |                |        |                                      |                         |                          |                  |                                     |                                         |              |         |                                                |                                           |                          |                                    |                  |
| 7      |                  |           |            |              |              |       |                                 |                                                |                |        |                                      |                         |                          |                  |                                     |                                         |              |         |                                                |                                           |                          |                                    | -                |
| 8      |                  |           |            |              |              |       |                                 |                                                |                |        |                                      |                         |                          |                  |                                     |                                         |              |         |                                                |                                           |                          |                                    |                  |
| 9      |                  |           |            |              |              |       |                                 |                                                |                |        |                                      |                         |                          |                  |                                     |                                         |              |         |                                                |                                           |                          |                                    |                  |
| 10     |                  |           |            |              |              |       |                                 |                                                |                |        |                                      |                         |                          |                  |                                     |                                         |              |         |                                                |                                           |                          |                                    |                  |
| 12     |                  |           |            |              |              |       |                                 |                                                |                |        |                                      |                         |                          |                  |                                     |                                         |              |         |                                                |                                           |                          |                                    |                  |
| 13     |                  |           |            |              |              |       |                                 |                                                |                |        |                                      |                         |                          |                  |                                     |                                         |              |         |                                                |                                           |                          |                                    |                  |
| 14     |                  |           |            |              |              |       |                                 |                                                |                |        |                                      |                         |                          |                  |                                     |                                         |              |         |                                                |                                           |                          |                                    |                  |
| 1.9.   |                  |           |            |              |              |       |                                 |                                                |                |        |                                      |                         |                          |                  |                                     |                                         |              |         |                                                |                                           |                          |                                    |                  |

Version 2.0 bzw. Version 3.0: Oberstes linkes Feld des betreffenden Bereichs markieren, «Werte einfügen»

| Date                                                                          | i Start                                                                                                    | Einfüge     | en Seiter                                                                                                    | layout Fo | rmeln      | Daten | Überpr           | rüfen                                 | Ansicht           | Entwi     | icklertools | PDF An           | chitect     |            |                    |                       |                          |                                                                                                    |             |            |                   |                      |                      | ۵ 🕜                                           | - 6                                                                             | 83 |
|-------------------------------------------------------------------------------|----------------------------------------------------------------------------------------------------|-------------|----------------------------------------------------------------------------------------------------|-----------|------------|-------|------------------|---------------------------------------|-------------------|-----------|-------------|------------------|-------------|------------|--------------------|-----------------------|--------------------------|----------------------------------------------------------------------------------------------------|-------------|------------|-------------------|----------------------|----------------------|-----------------------------------------------|---------------------------------------------------------------------------------|----|
| ľ                                                                             | Å .                                                                                                    | Calibri     | * 1                                                                                                    | 1 · A     | <u>م</u> = | = =   | ≫, -             | ≣² z                                  | eilenumbruo       | ch        |             | Standard         |             | *          | 135                | E                     | 1                        |                                                                                                    | 8           |            | × 🗊               | Σ AutoSumm           | Č 27                 | A                                             |                                                                                 |    |
| Einfü<br>*                                                                    | gen 🧹                                                                                                    | F K         | <u>u</u> -   ⊞                                                                                                    | •   🙆 • 🛓 | <u>·</u> ≡ | 8 8   | <b>#</b> 9       | - 🔤 V                                 | /erbinden ur      | nd zer    | ntrieren +  | <b>!!!</b> • %   | 000         | 00 400     | Beding<br>ormatier | e Als⊺<br>ing ∗ formi | Tabelle Zel<br>atieren * | lenformatvorlag<br>*                                                                                                    | en Ein      | fügen Löso | then Format       | 2 Löschen *          | Sortier<br>und Filte | n Suchen u<br>n * Auswähle                    | nd<br>n *                                                                       |    |
| Zwische                                                                       | nablage 🗔                                                                                                    |             | Schriftart                                                                                                    |           | Es .       |       | A                | usrichtun                             | ig                |           | E.          | Z                | ahl         | E.         |                    | For                   | matvorlage               | 1                                                                                                    |             | Zell       | en                |                      | Bearbeiten           |                                               |                                                                                 |    |
|                                                                               | SCHUL                                                                                                    | SPOR        | TPRÜF                                                                                                    | UNG NW    | v ow s     | Z UR  | Vornamo          |                                       | _                 |           |             |                  |             |            |                    |                       |                          |                                                                                                    |             |            |                   |                      |                      |                                               |                                                                                 |    |
|                                                                               | Lehrnerson                                                                                                    |             | IN                                                                                                    | ame:      |            | 10    | vomame           |                                       |                   | -         | Ausda       | ordiczioli       | nen         |            |                    |                       |                          |                                                                                                    |             | Sprungd    | iczinlinen        |                      |                      |                                               |                                                                                 |    |
|                                                                               | Schulgemei                                                                                                    | inde:       |                                                                                                    |           |            |       | Bitte diese      | Besultation                           | anne              |           | Ausout      |                  | ing in      |            |                    |                       |                          |                                                                                                    |             | Sprungu    |                   |                      |                      |                                               |                                                                                 | •  |
|                                                                               | Schulhaus:                                                                                                    |             |                                                                                                    |           |            |       | bis Ende         | der 2. O                              | berstufe          |           | e)          |                  | 12-M        | inLauf (   | im Freien          | )                     |                          | Hochspru                                                                                                    | ng          |            |                   | Weitsprung           |                      |                                               |                                                                                 |    |
|                                                                               | Klasse:                                                                                                    |             |                                                                                                    |           |            |       | an die Abte      | silung Spo                            | ort I das Sporti  | amt       | ten:        | Effekt           | iv erzielte | s Resultat | eintragen:         |                       | Effektiv erz             | ieltes Resultat ei                                                                                                    | ntragen:    |            | Effektiv erzie    | eltes Resultat eintr | agen:                | Effektiv e                                    | rzieltes Re                                                                     | é  |
|                                                                               | Datum Abga                                                                                                    | abe:        |                                                                                                    |           |            |       | des betreff      | enden Kar                             | ntons senden      |           | be Runden   | Meter,           | gerundet    | auf ganze  | Zahl               |                       | Zentimeter,              | gerundet auf gar                                                                                                    | ze Zahl     |            | Zentimeter, g     | gerundet auf ganze   | Zahl                 | Meter, ge                                     | rundet au                                                                       | 1  |
|                                                                               |                                                                                                    |             |                                                                                                    |           |            |       |                  |                                       |                   |           |             |                  |             |            |                    |                       |                          |                                                                                                    |             |            |                   |                      |                      |                                               |                                                                                 |    |
|                                                                               | Schüler/-in:                                                                                                    | : · · · · · |                                                                                                    |           |            |       | Stuf             | e der Pri                             | üfung wähle       | en 🗢      |             | 1. OS            |             |            |                    |                       | 1. OS                    |                                                                                                    |             |            | 1. OS             |                      |                      | 1. OS                                         |                                                                                 |    |
|                                                                               | Schüler/-in:<br>Name:                                                                                                    | :           | V                                                                                                    | orname:   |            |       | Stuf<br>Geschlec | i <mark>e der Pri</mark><br>ht (Skala | üfung wähle<br>)  | en ⇔<br>≁ | Note        | 1. OS<br>Resul   | tat 💌       | Skala-W    | er 🕶 No            | te 💌                  | 1. OS<br>Resultat        | Skala-Wer                                                                                                    | ▼ Not       | te 💌       | 1. OS<br>Resultat | Skala-Wer            | Note                 | <ul> <li>1. OS</li> <li>✓ Resultat</li> </ul> | <b>-</b> Sk                                                                     |    |
| 1                                                                             | Schüler/-in:<br>Name:<br>ab                                                                                                    | :           | V                                                                                                    | orname:   |            |       | Stuf<br>Geschlec | e der Pri<br>ht (Skala                | üfung wähle<br>1) | en ⇔<br>T | Note        | T. OS<br>▼ Resul | tat 💌       | Skala-W    | er 🔽 No            | te 🔽                  | 1. OS<br>Resultat        | Skala-Wer                                                                                                    | ▼ Not       | te 🔽       | 1. OS<br>Resultat | ▼ Skala-Wer ▼        | Note                 | T. OS<br>▼ Resultat                           | <b>⊤</b> Sk                                                                     |    |
| 1                                                                             | Schüler/-in:<br>Name:<br>ab<br>ef                                                                                                    | :           | V<br>cc<br>gt                                                                                                    | orname:   |            |       | Stuf<br>Geschlec | e der Pri<br>ht (Skala                | üfung wähle<br>1) | en ⇔<br>≁ | Note        | T. OS<br>Resul   | tat 💌       | Skala-W    | er 💌 No            | te 🔽                  | 1. OS<br>Resultat        | Skala-Wer                                                                                                    | ▼ No1       | te 🔽       | 1. OS<br>Resultat | ▼ Skala-Wer ▼        | Note                 | T. OS<br>Resultat                             | <b>▼</b> Sk                                                                     |    |
| 1 2 3                                                                         | Schüler/-in:<br>Name:<br>ab<br>ef<br>ij                                                                                                    | :           | Vi<br>cc<br>gt<br>kl                                                                                                    | orname:   |            |       | Stuf<br>Geschlec | e der Pri<br>ht (Skala                | üfung wähle<br>1) | en ⇔<br>▼ | Note        | T. OS<br>Resul   | tat 🔽       | Skala-W    | er 💌 No            | te 🔽                  | 1. OS<br>Resultat        | Skala-Wer                                                                                                    | ▼ Not       | te 🔻       | 1. OS<br>Resultat | ▼ Skala-Wer ▼        | Note                 | 1. OS<br>Resultat                             | Sk                                                                              |    |
| 1<br>2<br>3<br>4                                                              | Schüler/-in:<br>Name:<br>ab<br>ef<br>IJ<br>mn                                                                                                    | :           | V<br>cc<br>gł<br>kl                                                                                                    | prname:   |            |       | Stuf<br>Geschlec | ie der Pri                            | üfung wähle       | en ⇔<br>* | Note        | T. OS            | tat 💌       | Skala-W    | er 💌 No            | te 🔽                  | 1. OS<br>Resultat        | Skala-Wer                                                                                                    | ▼ No1       | te 🔽       | 1. OS<br>Resultat | ▼ Skala-Wer ▼        | Note                 | 1. OS<br>Resultat                             | Sk                                                                              |    |
| 1<br>2<br>3<br>4<br>5                                                         | Schüler/-in:<br>Name:<br>ab<br>ef<br>ij<br>mn<br>gr                                                                                                    | :           | vi<br>gr<br>ki<br>st                                                                                                    | orname:   |            |       | Stuf<br>Geschlec | ie der Pri                            | üfung wähle       | en ⇔<br>* | Note        | 1. OS            | tat 💌       | Skala-W    | er 💌 No            | te 🔽                  | 1. OS<br>Resultat        | Skala-Wer                                                                                                    | ▼ Not       | te 🔽       | 1. OS<br>Resultat | ▼ Skala-Wer ▼        | Note                 | 1. OS<br>Resultat                             | Sk                                                                              |    |
| 1<br>2<br>3<br>4<br>5<br>6<br>7                                               | Schüler/-in:<br>Name:<br>ab<br>ef<br>ij<br>mn<br>gr<br>uv<br>vz                                                                                                    | :           | Vi<br>cc<br>gl<br>kl<br>oj<br>st<br>w                                                                                   | orname:   |            |       | Stuf<br>Geschlec | ie der Pri                            | i)                | en ⇔<br>+ | Note        | 1. OS<br>Resul   | tat 🔽       | Skala-W    | er 💌 No            | te 🔽                  | 1. OS<br>Resultat        | Skala-Wer                                                                                                    | ▼ Not       | te 🔽       | 1. OS<br>Resultat | Skala-Wer            | Note                 | 1. OS<br>Resultat                             | Sk                                                                              |    |
| 1<br>2<br>3<br>4<br>5<br>6<br>7<br>8                                          | Schüler/-in:<br>Name:<br>ab<br>ef<br>IJ<br>mn<br>gr<br>uv<br>yz<br>cd                                                                                                    | :           | V<br>cc<br>gl<br>ki<br>st<br>st<br>at<br>ef                                                                             | orname:   |            |       | Stuf<br>Geschlec | ie der Pri                            | üfung wähle       | en ⇔<br>▼ | Note        | 1. OS            | tat 💌       | Skala-W    | er 💌 No            | te 🔽                  | 1. OS<br>Resultat        | V Skala-Wer                                                                                                    | ▼ Not       | te 💌       | 1. OS<br>Resultat | Skala-Wer            | Note                 | 1. OS                                         | Sk                                                                              |    |
| 1<br>2<br>3<br>4<br>5<br>6<br>7<br>8<br>9                                     | Schüler/-in:<br>Name:<br>ab<br>ef<br>IJ<br>mn<br>gr<br>gr<br>uv<br>yz<br>cd<br>gh                                                                                                    |             | V<br>cc<br>gl<br>ki<br>st<br>st<br>at<br>ef                                                                             | orname:   |            |       | Stuf<br>Geschlec | ie der Pri                            | üfung wähle       | en ⇔<br>× | Note        | 1. OS            | tat 💌       | Skala-W    | er 💌 No            | te 🔽                  | 1. OS<br>Resultat        | Skala-Wer                                                                                                    | Vol         | te 💌       | 1. OS<br>Resultat | Skala-Wer            | Note                 | 1. OS                                         | Sk                                                                              |    |
| 1<br>2<br>3<br>4<br>5<br>6<br>7<br>8<br>9<br>9                                | Schüler/-in:<br>Name:<br>ab<br>ef<br>IJ<br>mn<br>gr<br>gr<br>uv<br>yz<br>cd<br>gh<br>kl                                                                                                  |             | vi<br>gr<br>ki<br>st<br>st<br>ef<br>jj<br>m                                                                             | n         |            |       | Stuf<br>Geschlec | ie der Prü                            | üfung wähle       | en ₽      | Note        | 1. OS            | tat 🔽       | Skala-W    | er No              | te 💌                  | 1. OS<br>Resultat        | Skala-Wer                                                                                                    | Vol         | te 🔽       | 1. OS Resultat    | Skala-Wer            | Note                 | 1. OS                                         | Sk                                                                              |    |
| 1<br>2<br>3<br>4<br>5<br>6<br>7<br>8<br>9<br>10<br>11                         | Schüler/-in:<br>Name:<br>ab<br>ef<br>ij<br>mn<br>gr<br>uv<br>yz<br>cd<br>gr<br>kl<br>kl<br>op                                                                                            |             | vi<br>gr<br>kl<br>st<br>st<br>et<br>jj<br>gr                                                                            | n         |            |       | Stuf<br>Geschlec | e der Pri                             | üfung wähle       |           | Note        | 1. OS            | tat 🔽       | Skala-W    | er No              | te 🔽                  | 1. OS<br>Resultat        | Skala-Wer                                                                                                    | Not         | te 🔻       | 1. OS Resultat    | Skala-Wer 🕶          | Note                 | 1. OS<br>Resultat                             | Sk                                                                              | 1  |
| 1<br>2<br>3<br>4<br>5<br>6<br>7<br>8<br>9<br>10<br>11<br>11<br>12             | Schüler/-in:<br>Name:<br>ab<br>ef<br>ij<br>mn<br>gr<br>uv<br>yz<br>cd<br>gr<br>uv<br>yz<br>cd<br>gh<br>kl<br>op<br>st                                                                    |             | vi<br>gt<br>ki<br>op<br>st<br>st<br>u<br>at<br>e<br>l<br>u<br>m<br>gu<br>u                                              | n         |            |       | Stuf             | e der Pri                             | üfung wähle       |           | Note        | 1. OS            | tat 🔽       | Skala-W    | er No              | te 🔽                  | 1. OS<br>Resultat        | Skala-Wer                                                                                                    | Not         | te 🔽       | 1. OS<br>Resultat | Skala-Wer -          | Note                 | 1. OS<br>Resultat                             | Sk                                                                              |    |
| 1<br>2<br>3<br>4<br>5<br>6<br>7<br>8<br>9<br>10<br>11<br>12<br>13             | Schüler/-in:<br>Name:<br>ab<br>ef<br>ij<br>mn<br>gr<br>uv<br>yz<br>cd<br>gh<br>ki<br>ki<br>op<br>st<br>wx                                                                                |             | Vi<br>gf<br>kl<br>oj<br>sti<br>t<br>v<br>w<br>al<br>ef<br>(j<br>ij<br>ij<br>u<br>u<br>u<br>y<br>y<br>y<br>y             | n         |            |       | Stuf             | e der Pri                             | üfung wähla       | Ŷ<br>▼    | Note        | 1. OS<br>Resul   | tat 🔽       | Skala-W    |                    | te 🔽                  | 1. OS<br>Resultat        | Skala-Wer                                                                                                    | Not         | te 🔽       | 1. OS<br>Resultat | Skala-Wer            | Note                 | 1. OS<br>Resultat                             | Sk                                                                              |    |
| 1<br>2<br>3<br>4<br>5<br>6<br>7<br>8<br>9<br>10<br>11<br>12<br>13<br>14       | Schüler/-in:           Name:           ab           gf           ij           mn           gr           uv           yz           cd           gh           kl           op           st |             | Vi<br>cc<br>gł<br>kli<br>st<br>st<br>w<br>w<br>u<br>u<br>li<br>j<br>g<br>u<br>u<br>u<br>y<br>z<br>y<br>z<br>y<br>z<br>z | n<br>n    |            |       | Stuf             | e der Pri                             | üfung wähla       | en 🗘      | Note        | 1. OS<br>Resul   | tat 💌       | Skala-W    |                    | te 🔽                  | 1.0S<br>Resultat         | Skala-Wer                                                                                                    | Vot         | te 🔻       | 1. OS<br>Resultat | Skala-Wer 🕶          | Note                 | 1. OS                                         | Sk<br>Sk<br>Sk<br>Sk<br>Sk<br>Sk<br>Sk<br>Sk<br>Sk<br>Sk<br>Sk<br>Sk<br>Sk<br>S |    |
| 1<br>2<br>3<br>4<br>5<br>6<br>7<br>8<br>9<br>10<br>11<br>12<br>13<br>14<br>15 | Schüler/-in:<br>Name:<br>ab<br>ef<br>ij<br>mn<br>mn<br>qr<br>uv<br>YZ<br>cd<br>gr<br>yz<br>cd<br>gh<br>kl<br>kl<br>op<br>st<br>st<br>wx                                                  |             | V.<br>cc<br>gf<br>st<br>st<br>at<br>ef<br>U)<br>m<br>gf<br>uu<br>y7<br>y7                                               | n         |            |       | Stuf             | e der Pri                             | üfung wähla       | en 🗘      | Note        | 1. OS            | tat 💌       | Skala-W    | er Vo              | te 🔽                  | 1.0S<br>Resultat         | Skala-Wer      Skala-Wer      S | Not     Not | te 🔽       | 1. OS<br>Resultat | Skala=Wer            | Note                 | 1.0S Resultat                                 | Sk<br>Sk<br>Sk<br>Sk<br>Sk<br>Sk<br>Sk<br>Sk<br>Sk<br>Sk<br>Sk<br>Sk<br>Sk<br>S |    |

Version 2.0 bzw. Version 3.0: Namen/Vornamen sind übertragen

#### Kopieren der Skala gemäss Geschlecht

| Datei Start Einfüg           | en Seitenlayout Forme                             | eln Daten Überprüfen Ansicht                                          | Entwicklertools PE   | DF Architect E                   | ntwurf  |                   |                    |             |               |           |            |                           | ۵                    |         |
|------------------------------|---------------------------------------------------|-----------------------------------------------------------------------|----------------------|----------------------------------|---------|-------------------|--------------------|-------------|---------------|-----------|------------|---------------------------|----------------------|---------|
| Einfügn F K                  | • 11 • A* A*<br><u>Ⅲ</u> •   ⊞ •   <u>@</u> • A • | = = =   ≫ · □ = Zeilenumbr<br>王 王 王   译 译 國 Verbinden                 | und zentrieren -     | iard •                           | Bedi    | ss<br>ngte Als Ta | belle Zellenforma  | tvorlagen E | infügen Lösch | en Format | Σ AutoSum  | nme * A<br>ch * 2<br>Sort | ieren Such           | n und   |
| wischenablage D              | Schriftart 5                                      | Ausrichtung                                                           | 5                    | Zahl                             | Formati | Form              | atvorlagen         |             | Zeller        | n         |            | Bearbei                   | iitern * Ausw<br>ten | anien * |
| SCHULSPORT                   | FPRÜFUNG NW OV                                    | N SZ UR                                                               |                      |                                  |         |                   |                    |             |               |           |            |                           |                      |         |
|                              | Name:                                             | Vorname:                                                              |                      |                                  |         | BS 1 Lauf         | en, Springen, Werf | ien -       |               |           |            |                           |                      |         |
| Lehrperson:                  |                                                   |                                                                       | Ausdau               | erdisziplinen                    |         |                   | Sprungdisziplinen  |             |               |           | Wurfdi     | sziplinen                 |                      |         |
| Schulgemeinde:<br>Schulhaus: |                                                   | Bitte diese Resultatmappe<br>bis Ende der 2. Oberstufe                | 12-MinLauf (Halle) o | der 12-MinLauf (im               | Freien) | Hochsprur         | ng We              | itsprung    | Bal           | llwurf    | Kugel      | stossen                   | Spe                  | erwurf  |
| Klasse:<br>Datum Abgabe:     |                                                   | an die Abteilung Sport/das Sportam<br>des betreffenden Kantons senden | Disziplin            | Anzahl Punden No<br>bzw. Distanz | ote     | Distanz           | te Distanz         | Note        | Distanz       | Note      | Distanz    | Note                      | Distanz              | Note    |
| Schüler/-in:                 |                                                   | Stufe der Prüfung wählen ⇔                                            | þ                    | 1.05                             | 6       | 1. 05             | 1.05               | 7           | 1.05          | 1         | 1.05       | 1                         | 1.05                 | ן ו     |
| Name:                        | Vorname:                                          | Geschlecht (Skala)                                                    | Disziplin            | Resultat 🖛                       |         | Resultat 💌        | Resultat           | -           | Resultat -    | 1         | Resultat 🖛 | Í                         | Resultat             |         |
| 1 ab                         | cd                                                | Mädchen 🗸                                                             |                      |                                  |         | 13 5.3            |                    |             |               |           |            |                           |                      |         |
| 2 ef                         | gh                                                | Knaben                                                                |                      |                                  |         | 123 5.3           |                    |             |               |           |            |                           |                      | 1       |
| 3 ij                         | kl                                                | Mädchen                                                               |                      |                                  |         | L14 5.4           |                    |             |               |           |            |                           |                      |         |
| 4 mn                         | op                                                | Knaben                                                                |                      |                                  |         | 124 5.4           |                    |             |               |           |            |                           |                      |         |
| 5 qr                         | st                                                | Mädchen                                                               |                      |                                  |         | 15 5.5            |                    |             |               |           |            |                           |                      |         |
| 6 uv                         | WX                                                | Knaben                                                                |                      |                                  |         | 125 5.5           |                    |             |               |           |            |                           |                      |         |
| 7 yz                         | ab                                                | Mädchen                                                               |                      |                                  |         | 16 5.6            |                    |             |               |           |            |                           |                      |         |
| 8 cd                         | ef                                                | Knaben                                                                |                      |                                  |         | 126 5.6           |                    |             |               |           |            |                           |                      |         |
| 9 gh                         | IJ                                                | Mädchen                                                               |                      |                                  |         | 17 5.7            |                    |             |               |           |            |                           |                      |         |
| 10 kl                        | mn                                                | Knaben                                                                |                      |                                  |         | 127 5.7           |                    |             |               |           |            |                           |                      |         |
| 11 op                        | lgr                                               | Mädchen                                                               |                      |                                  |         | 18 5.8            |                    |             |               |           |            |                           |                      |         |
| 12 st                        | uv                                                | Knaben                                                                |                      |                                  |         | Dispensiert       |                    |             |               |           |            |                           |                      |         |
| 13 WX                        | γz                                                | Mädchen                                                               |                      |                                  |         | 19 5.9            |                    |             |               |           |            |                           |                      |         |
| 14                           |                                                   |                                                                       |                      |                                  |         |                   |                    |             |               |           |            |                           |                      |         |
| 15                           |                                                   |                                                                       |                      |                                  |         |                   |                    |             |               |           |            |                           |                      |         |
| 16                           |                                                   |                                                                       |                      |                                  |         |                   |                    |             |               |           |            |                           |                      |         |

Version 1.0 bzw. Version 2.0: Bereits erfassten, zu übertragenden Bereich markieren, «Kopieren»

| Datei Start Einfü       | igen Seitenlayout Formeln Date | n Überprüfen Ansicht Entw             | icklertools       | PDF Architect     | Entwurf               |                                              |                        |                                         | a 🕜 🗆 🛱 🛙                                |
|-------------------------|--------------------------------|---------------------------------------|-------------------|-------------------|-----------------------|----------------------------------------------|------------------------|-----------------------------------------|------------------------------------------|
| Calibri                 | ~ 11 ~ A A = =                 | = 🗞 - 📑 Zeilenumbruch                 |                   | Standard          | v<br>■                | <b>W</b>                                     | <b>*</b>               | Σ AutoSumme *                           | an an an an an an an an an an an an an a |
| Einfügen <b>F</b> K     | * 🗷 •   🖽 •   🌺 • 📥 •   🇮 🚍    | ■ 译 律 🔤 Verbinden und ze              | ntrieren ×        | 🥶 - % 000 🔅       | Bedingte A            | s Tabelle Zellenformatvorlager<br>matieren * | Einfügen Löschen Forma | t 🖉 Löschen * Sortieren y und Filtern * | Suchen und<br>Auswählen *                |
| Eintugen                | Schriftart 🖓                   | Ausrichtung                           | Gi.               | Zahl              | G F                   | ormatvorlagen                                | Zellen                 | Bearbeiten                              |                                          |
| to the the              |                                |                                       |                   |                   |                       |                                              |                        |                                         |                                          |
|                         |                                |                                       |                   |                   |                       |                                              |                        |                                         |                                          |
|                         | RTPRUFUNG NW OW SZ U           | JR                                    |                   |                   |                       |                                              |                        |                                         |                                          |
| Werte sinfügen          | Name:                          | vorname:                              | Ausdau            | erdiszinlinen     |                       |                                              | Sprungdisziplinen      |                                         |                                          |
| 123 12 123              |                                | Bitte diese Resultatmappe             | -                 | 12.44             | in Lauf (im Ession)   | Unshanning                                   |                        | Weitenson                               |                                          |
| Weitere Einfügeoptionen |                                | bis Ende der 2. Oberstufe             | e)                | 12-11             | int-caur (intereteri) | Hourisprung                                  |                        | wensprung                               |                                          |
| R A                     |                                | an die Abteilung Sport i das Sportamt | ten:<br>be Runden | Effektiv erzielte | s Resultat eintragen: | Effektiv erzieltes Resultat eint             | ragen: Effektiver      | zieltes Resultat eintragen:             | Effektiv erzieltes Re                    |
|                         | L                              | Stufo der Brüfung wählen 🖻            | De Kulldell       | 1 OF              | au ganze zam          | 1 OF                                         | Zentimeter             | , gerundet auf ganze zann               | 1 OF                                     |
| Inhalte einfügen        | Vornamoi                       | Coschlocht (Skala)                    | Noto              | T. 03             | Skala Way             | Recultat                                     | Noto Z Recultat        | Skala War Noto                          | Recultat                                 |
| 1 ab                    | lod                            |                                       | Note              | • Resultat        | Skala-wei inote       | Kesultat Skala-Wei                           | Note is Resultat       | Skala wei i Note                        | Kesunat SK                               |
| 2 ef                    | gh                             |                                       |                   |                   |                       |                                              |                        |                                         |                                          |
| 3 ij                    | kl                             |                                       |                   |                   |                       |                                              |                        |                                         |                                          |
| 4 mn                    | op                             |                                       |                   |                   |                       |                                              |                        |                                         |                                          |
| 5 gr                    | st                             |                                       |                   |                   |                       |                                              |                        |                                         |                                          |
| 6 uv                    | WX                             |                                       |                   |                   |                       |                                              |                        |                                         |                                          |
| 7 <u>yz</u>             | ab                             |                                       |                   |                   |                       |                                              |                        |                                         |                                          |
| 8 c0                    | er                             |                                       |                   |                   |                       |                                              |                        |                                         |                                          |
| 10 kl                   |                                |                                       |                   |                   |                       |                                              |                        |                                         |                                          |
| 11:00                   | ar                             |                                       |                   |                   |                       |                                              |                        |                                         |                                          |
| 12 st                   | uv                             |                                       |                   |                   |                       |                                              |                        |                                         |                                          |
| 13 wx                   | 1V7                            |                                       |                   |                   |                       |                                              |                        |                                         |                                          |
|                         |                                |                                       |                   |                   |                       |                                              |                        |                                         |                                          |
| 14                      |                                |                                       |                   |                   |                       |                                              |                        |                                         |                                          |
| 14<br>15                |                                |                                       |                   |                   |                       |                                              |                        |                                         |                                          |

Version 2.0 bzw. Version 3.0: Oberstes Feld des betreffenden Bereichs markieren, «Werte einfügen»

| Datei Start Einfügen Se | eitenlayout Formeln Daten | Überprüfen Ansicht Enti               | ricklertools | PDF Architect          | Entwurf             |                                    |                         |                                             | ۵ 🕜 🗆 📾 🛙             |
|-------------------------|---------------------------|---------------------------------------|--------------|------------------------|---------------------|------------------------------------|-------------------------|---------------------------------------------|-----------------------|
| Calibri                 |                           | Zeilenumbruch                         | 2            | tandard                |                     | Taballa Zallasfarmatuariagan       | Einfügen Lörsben Former | Σ AutoSumme -<br>Füllbereich -<br>Sortiorop | A Suchas und          |
| - ✓ ✓ F K <u>U</u> ↓    |                           | ■ 1戸 1戸 1戸 1回 Verbinden und ze        | ntrieren *   | - % 000 366 4          | Formatierung * form | atieren * *                        | * * *                   | ∠ Löschen * und Filtern *                   | Auswählen *           |
| Zwischenablage 🗔 Schri  | ftart 🕠                   | Ausrichtung                           | 5            | Zahl                   | Far For             | matvorlagen                        | Zellen                  | Bearbeiten                                  |                       |
| SCHULSPORTPRÜ           | ĴFUNG NW OW SZ UF         | 3                                     |              |                        |                     |                                    |                         |                                             |                       |
| Laboration .            | Name:                     | Vorname:                              | A            | and the table and      |                     |                                    | Constantine to Line on  |                                             |                       |
| Schulgemeinde:          |                           | Bitte diese Besultatmanne             | Ausdau       | rdisziplinen           |                     |                                    | sprungaisziplinen       |                                             |                       |
| Schulhaus:              |                           | bis Ende der 2. Oberstufe             | e)           | 12-MinL                | auf (im Freien)     | Hochsprung                         |                         | Weitsprung                                  |                       |
| Klasse:                 |                           | an die Abteilung Sport i das Sportamt | ;en:         | Effektiv erzieltes Res | ultat eintragen:    | Effektiv erzieltes Resultat eintra | igen: Effektiv erz      | eltes Resultat eintragen:                   | Effektiv erzieltes Re |
| Datum Abgabe:           |                           | des betreffenden Kantons senden       | be Runden    | Meter, gerundet auf    | ganze Zahl          | Zentimeter, gerundet auf ganze 2   | Zahl Zentimeter,        | gerundet auf ganze Zahl                     | Meter, gerundet auf   |
| Schüler/-in:            |                           | Stufe der Prüfung wählen 🖻            | 1            | 1. OS                  |                     | 1. OS                              | 1. OS                   |                                             | 1. OS                 |
| Name:                   | Vorname:                  | Geschlecht (Skala) 📃 💌                | Note         | r Resultat 💌 Ska       | la-Wer 🕶 Note 🛛 💌   | Resultat 💌 Skala-Wer 🕶             | Note 💌 Resultat         | 💌 Skala-Wer 💌 Note 🛛 💌                      | Resultat 💌 Sk.        |
| 1 ab                    | cd                        | Mädchen 💌                             |              |                        |                     |                                    |                         |                                             |                       |
| 2 ef                    | gh                        | Knaben                                |              |                        |                     |                                    |                         |                                             |                       |
| 3                       | kl                        | Mädchen                               |              |                        |                     |                                    |                         |                                             |                       |
| 4 mn                    | op                        | Knapen                                |              |                        |                     |                                    |                         |                                             |                       |
| 5 gg                    | ist                       | Knahen                                |              |                        |                     |                                    |                         |                                             |                       |
| 7 177                   | ab                        | Mädchen                               |              |                        |                     |                                    |                         |                                             |                       |
| 8 cd                    | ef                        | Knaben                                |              |                        |                     |                                    |                         |                                             |                       |
| 9 gh                    |                           | Mädchen                               |              |                        |                     |                                    |                         |                                             |                       |
| 10 kl                   | mn                        | Knaben                                |              |                        |                     |                                    |                         |                                             |                       |
| 11 op                   | qr                        | Mädchen                               |              |                        |                     |                                    |                         |                                             |                       |
| 12 st                   | uv                        | Knaben                                |              |                        |                     |                                    |                         |                                             |                       |
| 13 wx                   | γz                        | Mädchen                               |              |                        |                     |                                    |                         |                                             |                       |
| 14                      |                           |                                       |              |                        |                     |                                    |                         |                                             |                       |
| 15                      |                           |                                       |              |                        |                     |                                    |                         |                                             |                       |
| 16                      |                           |                                       |              |                        |                     |                                    |                         |                                             |                       |

Version 2.0 bzw. Version 3.0: Skala gemäss Geschlecht ist übertragen

#### Kopieren von Resultaten

| Calibri       | - 11 - A A =                     | = =   🗞 - 📑 Zeilenumbr               | ruch Star          | idard           | •                | 1 25                       |              |                       |           |              |           | Σ AutoSum  | ime • 🛔        | r d                       | A                   |
|---------------|----------------------------------|--------------------------------------|--------------------|-----------------|------------------|----------------------------|--------------|-----------------------|-----------|--------------|-----------|------------|----------------|---------------------------|---------------------|
|               | I -   ⊞ -   <u>&amp;</u> - A - ≡ | ■ ■   達 倖 🖾 Verbinden                | und zentrieren 👻 🖼 | • % 000   ***   | ÷,0 Ber<br>Forma | dingte A<br>atierung * for | ls Tabelle 🛛 | Zellenformatvorl<br>- | lagen Ein | fügen Lösche | en Format | 2 Löschen  | Sort<br>und Fi | eren Such<br>Itern * Ausv | hen und<br>wählen ∗ |
| enablage 🖬    | Schriftart G                     | Ausrichtung                          |                    | Zahl            |                  | F                          | ormatvorlag  | jen                   |           | Zeller       | 1         |            | Bearbeit       | en                        |                     |
| SCHULSPORTF   | PRÜFUNG NW OW SZ                 | : UR                                 |                    |                 |                  |                            |              |                       |           |              |           |            |                |                           |                     |
|               | Name:                            | Vorname:                             |                    |                 |                  | BS 1                       | Laufen, Spr  | ingen, Werfen         |           |              |           |            |                |                           |                     |
| Lehrperson:   |                                  |                                      | Ausda              | uerdisziplinen  |                  |                            | Sprung       | disziplinen           |           |              |           | Wurfdi     | sziplinen      | -                         |                     |
| Schulpaus:    |                                  | bite diese Hesultamappe              | 12-MinLauf (Halle) | oder 12-MinLauf | (im Freien)      | Hoch                       | sprung       | Weitspr               | rung      | Ball         | lwurf     | Kugel      | stossen        | Spe                       | eerwurf             |
| Klasse:       |                                  | an die Abteilung Sport / das Sportam | Disziplin          | Anzahl Bundan   | Note             | Distanz                    | Note         | Distanz               | lote      | Distanz      | Note      | Distanz    | Note           | Distanz                   | Note                |
| Datum Abgabe: |                                  | des betreffenden Kantons senden      |                    | bzw. Distanz    |                  |                            |              |                       |           |              |           |            |                |                           |                     |
| Schüler/-in:  |                                  | Stufe der Prüfung wählen ⇔           |                    | 1.05            |                  | 1.05                       | 1            | 1.05                  |           | 1.05         | 1         | 1.05       |                | 1.05                      | ٦                   |
| Name:         | Vorname:                         | Geschlecht (Skala)                   | Disziplin          | Resultat        |                  | Resultat 💌                 | 1            | Resultat 🖛            |           | Resultat 💌   | ĺ         | Resultat 🖛 |                | Resultat                  | -                   |
| ab            | cd                               | Mädchen                              |                    |                 |                  | 113                        | - 3          |                       |           |              |           |            |                |                           | -                   |
| ef            | gh                               | Knaben                               |                    |                 |                  | 123                        | 5.3          |                       |           |              |           |            |                |                           |                     |
|               | kl                               | Mädchen                              |                    |                 |                  | 114                        | 5.4          |                       |           |              |           |            |                |                           |                     |
| mn            | op                               | Knaben                               |                    |                 |                  | 124                        | 5.4          |                       |           |              |           |            |                |                           |                     |
| qr            | st                               | Mädchen                              |                    |                 |                  | 115                        | 5.5          |                       |           |              |           |            |                |                           |                     |
| uv            | wx                               | Knaben                               |                    |                 |                  | 125                        | 5.5          |                       |           |              |           |            |                |                           |                     |
| yz            | ab                               | Mädchen                              |                    |                 |                  | 116                        | 5.6          |                       |           |              |           |            |                |                           |                     |
| cd            | ef                               | Knaben                               |                    |                 |                  | 126                        | 5.6          |                       |           |              |           |            |                |                           |                     |
| gh            |                                  | Mädchen                              |                    |                 |                  | 117                        | 5.7          |                       |           |              |           |            |                |                           |                     |
| kl            | mn                               | Knaben                               |                    |                 |                  | 127                        | 5.7          |                       |           |              |           |            |                |                           |                     |
| ор            | qr                               | Mädchen                              |                    |                 |                  | 118                        | 5.8          |                       |           |              |           |            |                |                           |                     |
| st            | uv                               | Knaben                               |                    |                 |                  | Dispensiert                |              |                       |           |              |           |            |                |                           |                     |
| wx            | γz                               | Mädchen                              |                    |                 |                  | 119                        | 5.9          |                       |           |              |           |            |                |                           |                     |
|               |                                  |                                      |                    |                 |                  |                            |              |                       |           |              |           |            |                |                           |                     |
|               |                                  |                                      |                    |                 |                  |                            |              |                       |           |              |           |            |                |                           |                     |

Version 1.0 bzw. Version 2.0: Bereits erfassten, zu übertragenden Bereich markieren, «Kopieren»

| Dat   | ei St      | art Einfüg     | gen Seit   | tenlayout Forn | neln Daten | Überprüfe                     | en Ansicht Ent                  | wicklertools | 5        | PDF Architect     | Ent                                                                                                    | wurf                    |     |                  |                    |             |           |                |                                         |                          |                 | e 23    |
|-------|------------|----------------|------------|----------------|------------|-------------------------------|---------------------------------|--------------|----------|-------------------|----------------------------------------------------------------------------------------------------|-------------------------|-----|------------------|--------------------|-------------|-----------|----------------|-----------------------------------------|--------------------------|-----------------|---------|
| Einft | gen 🖌      | Calibri<br>F K | <u>п</u> . | • 11 • A* A*   | · = = = =  | • ≫·<br>1 (≇ (≇               | Zeilenumbruch                   | entrieren ~  | Zał      | hl<br> - % 000    | ,60 400                                                                                                    | Bedingte<br>Formatierur | Als | Tabelle Zellent  | ormatvorlagen      | Einfügen Lö | ⇒<br>sche | n Format       | Σ AutoSumme<br>Füllbereich<br>Löschen * | Sortieren<br>und Filtern | Suchen und      |         |
| Eintu | nen        |                | Schrift    | art            | 6          | Ausi                          | richtung                        | G            |          | Zahl              | 5                                                                                                    |                         | For | matvorlagen      |                    | Z           | ellen     |                |                                         | Bearbeiten               |                 |         |
| Ê     | j₂ %j      |                | TPRÜ       | FUNG NW        | OW SZ UR   |                               |                                 |              |          |                   |                                                                                                    |                         |     |                  |                    |             |           |                |                                         |                          |                 |         |
| Worth | ainfilae   |                |            | Name:          |            | Vorname:                      |                                 |              |          |                   |                                                                                                    |                         |     |                  |                    |             |           |                |                                         |                          |                 |         |
|       | an a       |                |            |                |            |                               |                                 | Ausd         | auer     | disziplinen       |                                                                                                    |                         |     |                  |                    | Sprung      | gdiszi    | iplinen        |                                         |                          |                 |         |
| 123   | 123        | 2              |            |                |            | Bitte diese Re<br>bie Ende de | sultatmappe<br>vr. 2. Oberetufe | e)           |          | 12-N              | 1inLau                                                                                                    | f (im Freien)           |     |                  | Hochsprung         |             |           |                | Weitsprung                              |                          |                 |         |
| Weite | re Einfüg  | eoptionen      |            |                |            | an die Abteilu                | ng Sport / das Sportamt         | ten:         | _        | Effektiv erzielte | es Result                                                                                                    | at eintragen:           |     | Effektiv erzielt | es Resultat eintra | igen:       | Ef        | ffektiv erziel | tes Resultat eintra                     | igen:                    | Effektiv erziel | ites Re |
| %     | 2          |                |            |                |            | des betreffend                | den Kantons senden              | be Runden    |          | Meter, gerunde    | t auf gan                                                                                                    | ze Zahl                 |     | Zentimeter, ger  | undet auf ganze Z  | Zahl        | Ze        | entimeter, ge  | rundet auf ganze                        | ahl                      | Meter, gerund   | det auf |
|       |            |                |            |                |            | Stufe o                       | der Prüfung wählen '            | \$           |          | 1.05              |                                                                                                    |                         |     | 1.05             |                    |             | 1         | . OS           | 1                                       |                          | 1.05            |         |
|       | nhalte ein | t <u>üg</u> en |            | Vorname:       |            | Geschlecht                    | (Skala)                         | Note         | <b>T</b> | Resultat 👻        | Skala-                                                                                                    | Wer - Note              |     | Rosultat 🔻       | Skala-Wer T        | Note        | - R       | osultat 🔻      | Skala-Work                              | Note                     | Resultat        | - 52    |
| 1     | ab         |                |            | cd             |            | Mädchen                       | ()                              |              | -        |                   | and an other distances of the local distances of the local distances |                         |     |                  |                    |             |           |                |                                         |                          |                 |         |
| 2     | ef         |                |            | gh             |            | Knaben                        |                                 |              |          |                   |                                                                                                    |                         |     |                  |                    |             |           |                |                                         |                          |                 |         |
| 3     | ij         |                |            | kl             |            | Mädchen                       |                                 |              |          |                   |                                                                                                    |                         |     |                  |                    |             |           |                |                                         |                          |                 |         |
| 4     | mn         |                |            | op             |            | Knaben                        |                                 |              |          |                   |                                                                                                    |                         |     |                  |                    |             |           |                |                                         |                          |                 |         |
| 5     | qr         |                |            | st             |            | Mädchen                       |                                 |              |          |                   |                                                                                                    |                         |     |                  |                    |             |           |                |                                         |                          |                 |         |
| 6     | uv         |                |            | wx             |            | Knaben                        |                                 |              |          |                   |                                                                                                    |                         |     |                  |                    |             |           |                |                                         |                          |                 |         |
| 3     | yz         |                |            | ab             |            | Mädchen                       |                                 |              |          |                   |                                                                                                    |                         |     |                  |                    |             |           |                |                                         |                          |                 |         |
| 8     | cd         |                |            | ef             |            | Knaben                        |                                 |              |          |                   |                                                                                                    |                         |     |                  |                    |             |           |                |                                         |                          |                 |         |
| 9     | gh         |                |            | ij             |            | Mädchen                       |                                 |              |          |                   |                                                                                                    |                         |     |                  |                    |             |           |                |                                         |                          |                 |         |
| 10    | kl         |                |            | mn             |            | Knaben                        |                                 |              |          |                   |                                                                                                    |                         |     |                  |                    |             |           |                |                                         |                          |                 |         |
| 11    | op         |                |            | qr             |            | Mädchen                       |                                 |              |          |                   |                                                                                                    |                         |     |                  |                    |             |           |                |                                         |                          |                 |         |
| 12    | st         |                |            | uv             |            | Knaben                        |                                 |              |          |                   |                                                                                                    |                         |     |                  |                    |             |           |                |                                         |                          |                 |         |
| 13    | WX         |                |            | γz             |            | Mädchen                       |                                 |              |          |                   |                                                                                                    |                         |     |                  |                    |             |           |                |                                         |                          |                 |         |
| 14    | 1          |                |            |                |            |                               |                                 |              |          |                   |                                                                                                    |                         |     |                  |                    |             |           |                |                                         |                          |                 |         |
| 15    |            |                |            |                |            |                               |                                 |              |          |                   |                                                                                                    |                         |     |                  |                    |             |           |                |                                         |                          |                 |         |
| 10    |            |                |            |                |            |                               |                                 |              |          |                   |                                                                                                    |                         |     |                  |                    |             |           |                |                                         |                          |                 |         |

Version 2.0 bzw. Version 3.0: Oberstes Feld des betreffenden Bereichs markieren, «Werte einfügen»

| Datei Start Einfüge                                                                                                    | en Seitenlayout Formeln Dater                                                                                  | n Überprüfen Ansicht Ent                                                                                                    | wicklertools  | PDF Architect          | Entwurf          |                                                                                                    |                                                                                                 |                                                                                  |                 |                      |            | ۵ 🕜 🗆                                    | a 🛙   |
|----------------------------------------------------------------------------------------------------|----------------------------------------------------------------------------------------------------|----------------------------------------------------------------------------------------------------|---------------|------------------------|------------------|----------------------------------------------------------------------------------------------------|-------------------------------------------------------------------------------------------------|----------------------------------------------------------------------------------|-----------------|----------------------|------------|------------------------------------------|-------|
| Calibri                                                                                                    | - 11 - A A = =                                                                                                 | <b>=</b> ≫ - <b>⊒</b> i Zeilenumbruch                                                                                                    | Zal           | hl                     | -                | 1                                                                                                    |                                                                                                 |                                                                                  | ×               | Σ AutoSumme          | Ż          | an an an an an an an an an an an an an a |       |
| Einfügen F K                                                                                                    | 😃 •   🖽 •   🌺 • 📥 • 📕 🚍 🗄                                                                                      | 🖀 🕴 💷 Verbinden und z                                                                                                    | entrieren - 📑 | - % 000 🎲 4            | Bedingte Als     | Tabelle Zellenf                                                                                                    | ormatvorlagen                                                                                   | Einfügen Löso                                                                    | hen Format      | 🖉 Löschen 🔹          | Sortieren  | Suchen und                               |       |
| Zwischenablage 🕞                                                                                                    | Schriftart 😼                                                                                                   | Ausrichtung                                                                                                    | 5             | Zahl                   | Fa For           | matvorlagen                                                                                                    |                                                                                                 | Zell                                                                             | en              |                      | Bearbeiten | Australien                               |       |
|                                                                                                    |                                                                                                    |                                                                                                    |               |                        |                  |                                                                                                    |                                                                                                 |                                                                                  |                 |                      |            |                                          |       |
| SCHULSPOR                                                                                                    | TPRÜFUNG NW OW SZU                                                                                             | R                                                                                                    |               |                        |                  |                                                                                                    |                                                                                                 |                                                                                  |                 |                      |            |                                          |       |
|                                                                                                    | Name:                                                                                                    | Vorname:                                                                                                    |               |                        |                  |                                                                                                    |                                                                                                 |                                                                                  |                 |                      |            |                                          | _     |
| Lehrperson:                                                                                                    |                                                                                                    |                                                                                                    | Ausdauer      | disziplinen            |                  |                                                                                                    |                                                                                                 | Sprungd                                                                          | sziplinen       |                      |            |                                          | _     |
| Schulgemeinde:<br>Schulhaus:                                                                                             |                                                                                                    | bis Ende der 2. Oberstufe                                                                                                    | e)            | 12-MinL                | auf (im Freien)  |                                                                                                    | Hochsprung                                                                                      |                                                                                  |                 | Weitsprung           |            |                                          |       |
| Klasse:                                                                                                    |                                                                                                    | an die Abteilung Sport / das Sportamt                                                                                                    | gen:          | Effektiv erzieltes Res | ultat eintragen: | Effektiv erzielte                                                                                                    | es Resultat eintra                                                                              | igen:                                                                            | Effektiv erziel | tes Resultat eintrag | en:        | Effektiv erzielte                        | es Re |
| Datum Abgabe:                                                                                                    |                                                                                                    | des betreffenden Kantons senden                                                                                                    | be Runden     | Meter, gerundet auf g  | ganze Zahl       | Zentimeter, ger                                                                                                    | undet auf ganze 2                                                                               | tahl                                                                             | Zentimeter, ge  | rundet auf ganze Za  | shi        | Meter, gerunde                           | t auf |
| Schüler/-in:                                                                                                    |                                                                                                    | Stufe der Prüfung wählen                                                                                                    | \$            | 1.05                   |                  | 1. OS                                                                                                    |                                                                                                 |                                                                                  | 1.05            | 7                    |            | 1. OS                                    | 1     |
| Name:                                                                                                    | Vorname:                                                                                                    | Geschlecht (Skala)                                                                                                    | Note 🔽        | Resultat 💌 Skal        | la-Wer 🕶 Note 💌  | Resultat 💌                                                                                                    | Skala-Wer                                                                                       | Note 💌                                                                           | Resultat 💌      | Skala-Wer 🕶          | Note 🔻     | Resultat 💌                               | Sk    |
| 1 ab                                                                                                    | and a set                                                                                                    | A Statebarr                                                                                                    |               |                        |                  |                                                                                                    |                                                                                                 |                                                                                  |                 |                      |            |                                          |       |
| x,00                                                                                                    | ca                                                                                                    |                                                                                                    |               |                        |                  | 113.00                                                                                                    | 113                                                                                             | 5.3                                                                              |                 |                      |            |                                          |       |
| 2 ef                                                                                                    | gh                                                                                                    | Knaben                                                                                                    |               |                        |                  | 113.00<br>123.00                                                                                                    | 113<br>123                                                                                      | 5.3<br>5.3                                                                       |                 |                      |            |                                          |       |
| 2 ef<br>3 ij                                                                                                    | gh<br>kl                                                                                                    | Madchen<br>Knaben<br>Mädchen                                                                                                    |               |                        |                  | 113.00<br>123.00<br>114.00                                                                                                    | 113<br>123<br>114                                                                               | 5.3<br>5.3<br>5.4                                                                |                 |                      |            |                                          |       |
| 2 ef<br>3 ij<br>4 mn                                                                                                    | ca<br>gh<br>kl<br>op                                                                                           | Macchen<br>Knaben<br>Mädchen<br>Knaben                                                                                                   |               |                        |                  | 113.00<br>123.00<br>114.00<br>124.00                                                                                                | 113<br>123<br>114<br>124                                                                        | 5.3<br>5.3<br>5.4<br>5.4                                                         |                 |                      |            |                                          |       |
| 2 ef<br>3 ij<br>4 mn<br>5 gr                                                                                             | cca<br>gh<br>kl<br>Op<br>st                                                                                    | Madchen<br>Knaben<br>Knaben<br>Knaben<br>Madchen                                                                                         |               |                        |                  | 113.00<br>123.00<br>114.00<br>124.00<br>115.00                                                                                      | 113<br>123<br>114<br>124<br>115                                                                 | 5.3<br>5.3<br>5.4<br>5.4<br>5.5                                                  |                 |                      |            |                                          |       |
| 2 ef<br>3 ij<br>4 mn<br>5 gr<br>6 uv                                                                                     | ca<br>gh<br>kl<br>op<br>st<br>wx                                                                               | Madchen<br>Knaben<br>Knaben<br>Madchen<br>Knaben                                                                                         |               |                        |                  | 113.00<br>123.00<br>114.00<br>124.00<br>115.00<br>125.00                                                                            | 113<br>123<br>114<br>124<br>115<br>125                                                          | 5.3<br>5.4<br>5.4<br>5.5<br>5.5                                                  |                 |                      |            |                                          |       |
| 2 ef<br>3 ij<br>4 mn<br>5 qr<br>6 uv<br>7 yz                                                                             | cu<br>gh<br>kl<br>op<br>st<br>twx<br>ab                                                                        | Machen<br>Knaben<br>Mädchen<br>Knaben<br>Mädchen<br>Mädchen                                                                              |               |                        |                  | 113.00<br>123.00<br>114.00<br>124.00<br>115.00<br>125.00<br>116.00                                                                  | 113<br>123<br>114<br>124<br>115<br>125<br>116                                                   | 5.3<br>5.4<br>5.4<br>5.5<br>5.5<br>5.5<br>5.6                                    |                 |                      |            |                                          |       |
| 2 ef<br>3 ij<br>4 mn<br>5 gr<br>6 uv<br>7 yz.<br>8 cd                                                                    | cci<br>gh<br>kl<br>op<br>st<br>st<br>wx<br>ab<br>ef                                                            | Madchen<br>Knaben<br>Knaben<br>Knaben<br>Knaben<br>Mädchen<br>Knaben                                                                     |               |                        |                  | 113.00<br>123.00<br>114.00<br>124.00<br>115.00<br>125.00<br>116.00<br>126.00                                                        | 113<br>123<br>114<br>124<br>115<br>125<br>116<br>126                                            | 5.3<br>5.3<br>5.4<br>5.5<br>5.5<br>5.5<br>5.6<br>5.6                             |                 |                      |            |                                          | =     |
| 2 ef<br>3 ij<br>4 mn<br>5 qr<br>6 uv<br>7 yz<br>8 cd<br>9 gh                                                             | ico<br>gh<br>kl<br>OP<br>St<br>wx<br>ab<br>ef<br>ij                                                            | Madchen<br>Madchen<br>Knaben<br>Madchen<br>Knaben<br>Madchen<br>Knaben<br>Madchen                                                        |               |                        |                  | 113.00<br>123.00<br>114.00<br>124.00<br>115.00<br>125.00<br>116.00<br>126.00<br>117.00                                              | 113<br>123<br>114<br>124<br>115<br>125<br>116<br>126<br>117                                     | 5.3<br>5.3<br>5.4<br>5.5<br>5.5<br>5.6<br>5.6<br>5.7                             |                 |                      |            |                                          |       |
| 2 (ef<br>3 ij<br>4 mn<br>5 qr<br>6 luv<br>7 jyz<br>8 cd<br>9 gh<br>10 kl                                                 | (C0<br>(gh<br>kl<br>C0<br>(st<br>(wx)<br>ab<br>ef<br>(j<br>(j<br>mn                                            | Madchen<br>Kraben<br>Madchen<br>Kraben<br>Madchen<br>Kraben<br>Kraben<br>Madchen<br>Kraben                                               |               |                        |                  | 113.00<br>123.00<br>114.00<br>124.00<br>115.00<br>125.00<br>116.00<br>126.00<br>117.00<br>127.00                                    | 113<br>123<br>114<br>124<br>115<br>125<br>116<br>126<br>117<br>127                              | 5.3<br>5.3<br>5.4<br>5.5<br>5.5<br>5.6<br>5.6<br>5.7<br>5.7                      |                 |                      |            |                                          |       |
| 2.ef<br>3.ij<br>4.ij<br>5.gr<br>6.ivv<br>7.gr<br>8.cd<br>9.gh<br>10.il<br>11.cop                                         | CD<br>gh<br>kl<br>op<br>St<br>wx<br>ab<br>ief<br>if<br>if<br>if<br>if<br>if<br>qr                              | Mudchen<br>Kraben<br>Madchen<br>Kraben<br>Madchen<br>Kraben<br>Madchen<br>Kraben<br>Kraben<br>Madchen                                    |               |                        |                  | 113.00<br>123.00<br>114.00<br>124.00<br>115.00<br>125.00<br>116.00<br>126.00<br>117.00<br>127.00<br>118.00                          | 113<br>123<br>114<br>1124<br>115<br>125<br>116<br>126<br>117<br>127<br>118                      | 5.3<br>5.4<br>5.4<br>5.5<br>5.5<br>5.6<br>5.6<br>5.7<br>5.7<br>5.7<br>5.8        |                 |                      |            |                                          | =     |
| 2 ef<br>3 ii<br>4 mm<br>5 or<br>6 uv<br>7 yz<br>8 cd<br>9 gh<br>10 it<br>11 op<br>12 st                                  | (c0<br>gh<br>k1<br>Op<br>ST<br>wx<br>ab<br>ef<br>f<br>ij<br>mn<br>Qr<br>uv<br>ww                               | Nachen<br>Knaben<br>Madken<br>Knaben<br>Madken<br>Knaben<br>Knaben<br>Knaben<br>Madken<br>Knaben                                         |               |                        |                  | 113.00<br>123.00<br>114.00<br>124.00<br>115.00<br>125.00<br>116.00<br>126.00<br>117.00<br>127.00<br>118.00<br>Dispensiert           | 113<br>123<br>114<br>124<br>115<br>125<br>116<br>126<br>117<br>127<br>118<br>Dispensiert        | 5.3<br>5.4<br>5.4<br>5.5<br>5.5<br>5.6<br>5.6<br>5.7<br>5.7<br>5.8               |                 |                      |            |                                          | =     |
| 2 er<br>3 (j<br>4 mm<br>5 gr<br>6 uv<br>7 jvz<br>8 cd<br>9 gh<br>10 jv<br>11 gp<br>12 jst<br>13 jvx                      | со<br>gh<br>kl<br>op<br>st<br>st<br>wx<br>ab<br>ef<br>f<br>ij<br>ij<br>mn<br>qr<br>uv<br>uv<br>yz              | Machen<br>Knaben<br>Knaben<br>Knaben<br>Mäcken<br>Mäcken<br>Knaben<br>Mäcken<br>Knaben<br>Knaben<br>Knaben<br>Mäcken                     |               |                        |                  | 113.00<br>123.00<br>114.00<br>124.00<br>115.00<br>115.00<br>116.00<br>116.00<br>117.00<br>127.00<br>118.00<br>Dispensiert<br>119.00 | 113<br>123<br>114<br>124<br>115<br>125<br>116<br>126<br>117<br>127<br>118<br>Dispensiert<br>119 | 5.3<br>5.4<br>5.4<br>5.5<br>5.5<br>5.6<br>5.6<br>5.7<br>5.7<br>5.7<br>5.8<br>5.9 |                 |                      |            |                                          |       |
| 2 er<br>3 ig<br>4 mmn<br>5 gr<br>6 uv<br>7 jyz<br>8 ccd<br>9 gh<br>10 kl<br>11 jop<br>12 st<br>13 svx<br>14 wx<br>14     | (c0<br>(gh<br>k1<br>(op)<br>(st<br>(wx)<br>(ab)<br>(c1)<br>(c1)<br>(c1)<br>(c1)<br>(c1)<br>(c1)<br>(c1)<br>(c1 | Machen<br>Knaben<br>Knaben<br>Knaben<br>Machen<br>Knaben<br>Machen<br>Knaben<br>Machen<br>Knaben<br>Machen<br>Knaben<br>Machen<br>Knaben |               |                        |                  | 113.00<br>123.00<br>114.00<br>124.00<br>115.00<br>125.00<br>116.00<br>126.00<br>117.00<br>127.00<br>118.00<br>Dispensiert<br>119.00 | 113<br>123<br>114<br>124<br>115<br>125<br>116<br>126<br>117<br>127<br>118<br>Dispensiert<br>119 | 5.3<br>5.4<br>5.4<br>5.5<br>5.5<br>5.6<br>5.6<br>5.7<br>5.7<br>5.7<br>5.8<br>5.9 |                 |                      |            |                                          |       |
| 2 er<br>3 [J]<br>4 [m]<br>5 gr<br>6 juy<br>7 jyz<br>9 gf<br>9 gf<br>10 gk<br>11 jop<br>12 js<br>13 juy<br>14<br>15 ]<br> | CO<br>gh<br>kl<br>Op<br>St<br>VX<br>ab<br>ef<br>ij<br>ij<br>mn<br>dqr<br>uv<br>V2<br>V2                        | Madchen<br>Knaben<br>Madchen<br>Knaben<br>Madchen<br>Madchen<br>Madchen<br>Madchen<br>Knaben<br>Madchen<br>Madchen<br>Knaben             |               |                        |                  | 113.00<br>123.00<br>124.00<br>124.00<br>125.00<br>125.00<br>126.00<br>127.00<br>127.00<br>118.00<br>Dispensiert<br>119.00           | 113<br>123<br>114<br>124<br>115<br>125<br>116<br>126<br>117<br>127<br>118<br>Dispensiert<br>119 | 5.3<br>5.4<br>5.4<br>5.5<br>5.5<br>5.6<br>5.6<br>5.7<br>5.7<br>5.8<br>5.9        |                 |                      |            |                                          |       |

Version 2.0 bzw. Version 3.0: Resultatwerte sind übertragen, die Auswertung erfolgt automatisch

ightarrow Nach dem Kopieren das Schuljahr pro Disziplin kontrollieren bzw. korrekt auswählen.